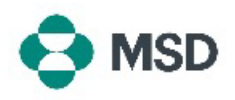

## Een nieuw Ariba-account aanmaken

Om een transactie aan te gaan met MSD via Ariba, is een Ariba-account nodig. Standaard maakt het proces een **Standard account** (standaard account) aan voor het maken van een account, waarvoor geen abonnementskosten nodig zijn. Na het aanmaken van de account hebben leveranciers de optie om een **Enterprise Account** te kiezen, waarvoor wel abonnementskosten gelden. Een Enterprise Account is <u>niet verplicht</u> om transacties met MSD aan te gaan via Ariba. Een Ariba-account kan worden aangemaakt met de volgende stappen:

| Supplier sign-in                                                                        |                                                                                                    |
|-----------------------------------------------------------------------------------------|----------------------------------------------------------------------------------------------------|
| Username                                                                                | Ga naar de inlogpagina van de Ariba-leverancier op https://supplier.ariba.com/ en klik op de knop <b>Register</b> |
| Next<br>Forgot username                                                                 | Now (Nu registreren).                                                                                             |
| New to SAP Business Network?<br>Register Now or Learn more                              |                                                                                                    |
| SAP Business Network                                                                    |                                                                                                    |
| Create a free company account to connect with<br>your customers on SAP Business Network |                                                                                                    |

| Company information 💿        |   |   |
|------------------------------|---|---|
| DUNS number                  |   |   |
|                              |   | 0 |
| Don't know your DUNS number? |   |   |
| Company (legal) name *       |   |   |
| Enter company legal name     |   |   |
| Country/Region *             |   |   |
| United States [ USA ]        | ~ |   |
| Address line 1 *             |   |   |
|                              |   |   |
|                              |   |   |

Administrator account information @

U zult worden doorgestuurd naar het scherm voor het maken van een account. Hier moet u de naam en het adres van uw bedrijf invoeren.

| First name *                                                       | Last name *             |   |
|--------------------------------------------------------------------|-------------------------|---|
| Email *                                                            |                         |   |
|                                                                    |                         |   |
|                                                                    |                         |   |
| Use my email as my usernal                                         | me                      |   |
| Use my email as my usernal<br>Password *                           | me<br>Repeat password * |   |
| <ul> <li>Use my email as my usernal</li> <li>Password *</li> </ul> | me<br>Repeat password * | ۲ |
| Use my email as my usernai<br>Password *<br>Business role *        | me<br>Repeat password * | ۲ |

Typ onderaan het scherm de gegevens voor de persoon die de Account Administrator wordt. En klik vervolgens op **Create Account** (Account aanmaken). Deze rol is van cruciaal belang, omdat het de enige persoon is die uw account kan koppelen aan koperaccounts, vragenlijsten kan indienen en gebruikersprofielen kan aanmaken voor andere leden van uw organisatie.

Het e-mailadres van de accountbeheerder is standaard ook ingesteld als de gebruikersnaam voor het account. Als u wilt, kunt u het vinkje verwijderen uit het vakje **use my email as my username** (gebruik mijn e-mail als

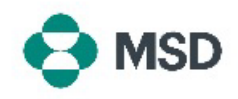

|                                                                                                    | mijn gebruikersnaam) en een andere gebruikersnaam<br>maken, maar de gebruikersnaam moet een<br>e-mailformaat hebben (bijv. voorbeeld@test.com).                                                                                                    |
|----------------------------------------------------------------------------------------------------|----------------------------------------------------------------------------------------------------|
| Business Network  Create a free company account to connect with your customers on SAP Business Network  We found existing accounts based on the information you entered. Please review.  Review accounts  or  Continue account creation | Op basis van de gegevens die u hebt ingevoerd, kan<br>Ariba accounts zoeken die al bestaan voor uw<br>organisatie. U kunt klikken op <b>Review accounts</b><br>(Accounts beoordelen) om de details van die accounts<br>te bekijken, of, als u nog steeds een nieuw account wilt<br>maken, klik dan op <b>Continue account creation</b><br>(Doorgaan met maken van account). |
| Business Network Confirm your email Dear                                                                                                    | Ll ontvangt een e-mail ter bevestiging on het door u                                                                                                    |
| Thank you for joining SAP Business Network. To finish signing up, you just need to confirm that we have the correct email.                                                                                                    | ingevoerde e-mailadres. Klik op de knop <b>Confirm email</b><br>(E-mail bevestigen) om door te gaan                                                                                                    |
| Link expires:<br>If the link expired, login to supplier ariba com and click "Resend". You will then<br>receive another confirmation email.                                                                                              |                                                                                                    |

## Almost done! We just need a little bit more information.

 Please provide the information below and you will be discovered by more customers looking for companies like yours.

 Product and Service Categories

 Enter Product and Service Categories

 Add

 Ship-to or Service Location

 Enter Ship-to or Service Location

 Add

 Submit

 Remind me later
 Don't show this to me again

 Moreal Remote
 Discontry Low
 Monthemate
 Monthemate
 Monthemate
 Monthemate
 Monthemate
 Monthemate
 Monthemate
 Monthemate
 Monthemate
 Monthemate
 Monthemate
 Monthemate
 Monthemate
 Monthemate
 Monthemate
 Monthemate
 Monthemate
 Monthemate
 Monthemate
 Monthemate
 Monthemate
 Monthemate
 Monthemate
 Monthemate
 Monthemate
 Monthemate
 Monthemate
 Monthemate
 Monthemate
 Monthemate
 Monthemate
 Monthemate
 Monthemate
 Monthemate
 Monthemate
 Monthemate
 Monthemate
 Monthemate
 Monthemate
 Monthemate
 Monthemate
 Monthemate
 Monthemate
 Monthemate
 Monthemate
 Monthemate
 Monthemate
 Monthemate
 Monthemate
 Monthemate
 Monthemate
 Monthemate
 Monthemate
 Monthemate
 Monthemate
 Monthemate
 Monthemate
 Monthemate
 Monthemate
 Monthemate
 Monthemate
 Monthemate
 Monthemate
 Monthemate
 Monthemate
 Monthemate
 Monthemate
 Monthemate
 Monthemate
 Monthemate
 M

Selecteer de **Product and Service Categories** (Producten servicecategorieën) en **Ship-to or Service Locations** (Verzend- of servicelocaties) van uw organisatie en klik vervolgens op de knop **Add** (Toevoegen). Houd er rekening mee dat Ariba een vooraf gedefinieerde lijst heeft met product- en dienstencategorieën. Als u er geen vindt die volledig bij uw organisatie past, kunt u de definitie kiezen die het best bij uw organisatie past.

U kunt er ook voor kiezen om op **Remind me later** (Herinner me later) te klikken om deze stap voor nu over te slaan.

Uw account is nu aangemaakt. U wordt naar uw startscherm gebracht, met standaardinstellingen voor uw Workbench en Widgets, die kunnen worden aangepast om aan uw behoeften te voldoen.

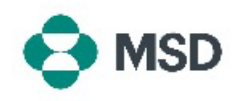

Nu u uw Ariba-account hebt aangemaakt, kunt u onze handleiding <u>over het instellen van uw MSD-</u> <u>leveranciersprofiel</u> bekijken.